## Imprimir a PDF per comprovar si el pòster s'imprimirà bé.

S'ha de tenir instal·lada la impressora PDF d'Adobe, l'UAB té llicencia, demaneula al vostre servei tècnic en cas de que no la tingueu instal·lada al vostre PC. El PDF el realitzarem a la seva mida real així que el primer pas serà apuntar la mida del document PowerPoint, per fer-ho anirem a "Archivo – Configurar página" y l'apuntarem.

Tot seguit anem a "Archivo – Imprimir..." on apareixerà la següent imatge:

| Imprimir                                                                     |                                                     |              | <u>? ×</u>                  |
|------------------------------------------------------------------------------|-----------------------------------------------------|--------------|-----------------------------|
| Impresora                                                                    |                                                     |              |                             |
| Nom <u>b</u> re: 🏹 Adobe                                                     | PDF                                                 | •            | Propiedades                 |
| Estado: Inactiva<br>Tipo: Adobe PDF<br>Ubicación: Mis documer<br>Comentario: | Converter<br>htos\*.pdf                             |              | Buscar impresora            |
| Intervalo de impresión                                                       |                                                     |              | Copias                      |
| C <u>T</u> odas                                                              | Diapositiva actual O Selección                      |              | Número de copias:           |
| C Presentación personal                                                      | zada:                                               | ~            |                             |
| 🔿 Diapositivas <u>:</u>                                                      |                                                     |              |                             |
| Escriba los números e inte                                                   | rvalos de diapositiva. Ejemplo: 1;3;5-12            |              |                             |
|                                                                              |                                                     |              | 🔽 Int <u>e</u> rcalar       |
| Imp <u>r</u> imir:                                                           | C Documentos                                        |              |                             |
| Diapositivas 💌                                                               | Diapositivas por página: 6 🔽 🚺 2                    |              |                             |
| Color o escala de grises:                                                    | Orden: C Horizontal C Vertical 56                   |              |                             |
|                                                                              | 🔽 Ajustar al tamaño del papel                       | ∏ I <u>m</u> | primir diapositivas ocultas |
|                                                                              | Enmarcar diap <u>o</u> sitivas                      |              |                             |
|                                                                              | Imprimir comentarios y formato de entrada manuscrit | a            |                             |
| <u>V</u> ista previa                                                         |                                                     | Ace          | eptar Cancelar              |

Seleccionem la impressora Adobe PDF marquem "diapositiva actual" per si hi ha alguna altra diapositiva i "ajustar al tamaño de papel" tot seguit pitgem el botó de "Propiedades" de la nostra impressora i se'ns obrirà el següent menú:

| 🐲 Propiedades de Documento de Adobe PDF                                                                                                    | <u>? ×</u>        |  |  |  |  |
|----------------------------------------------------------------------------------------------------|-------------------|--|--|--|--|
| Presentación Papel/Calidad 🎦 Configuración de Adobe PDF                                                                                                    | 1                 |  |  |  |  |
| Utilice esta configuración para crear documentos de Adobe PDF para conseguir impresión de<br>calidad en impresoras de escritorio y herramientas de corrección. Se pueden abrir<br>documentos PDF creados con Acrobat, Adobe Reader 5.0 y versiones posteriores. |                   |  |  |  |  |
| Config. predet.: Impresión de alta calidad                                                                                                    | E <u>d</u> itar   |  |  |  |  |
| Seguridad de PDF: Ninguna                                                                                                    | <u>E</u> ditar    |  |  |  |  |
| Carp. salida de Adobe PDF Solicitar nombre de archivo Adobe PDF 💌                                                                                                    | E <u>x</u> aminar |  |  |  |  |
| Iamaño pág. de PDF: 🗛 💌                                                                                                    | Agregar           |  |  |  |  |
| I ✓ ⊻er el resultado de Adobe PDF                                                                                                    |                   |  |  |  |  |
| Agregar información del documento                                                                                                    |                   |  |  |  |  |
| ✓ Utilizar sólo fuentes del sistema; no utilizar fuentes de documento                                                                                                    |                   |  |  |  |  |
| Eliminar arc <u>h</u> ivos de registro para los trabajos correctos                                                                                                    |                   |  |  |  |  |
| Preguntar si se desea reemplazar archivo PDF existente                                                                                                    |                   |  |  |  |  |
|                                                                                                    |                   |  |  |  |  |
| Aceptar                                                                                                    | Cancelar          |  |  |  |  |

Aquest és el menú de la impressora PDF, seleccionem, a la pestanya que s'obre per defecte, "Impresión de alta calidad", tot seguit seleccionem la pestanya "Presentación":

| 🐲 Propiedades de Documento de Adobe PDF                                                                    | <u>? ×</u> |
|----------------------------------------------------------------------------------------------------|------------|
| Presentación      Orientación        • Yertical        • Horiz con rotación     Páginas por hoja:        1 |            |
| Aceptar                                                                                                    | Cancelar   |

Aquí triem l'orientació del nostre pòster horitzontal o vertical, tot seguit premem el botó "Opciones avanzadas...":

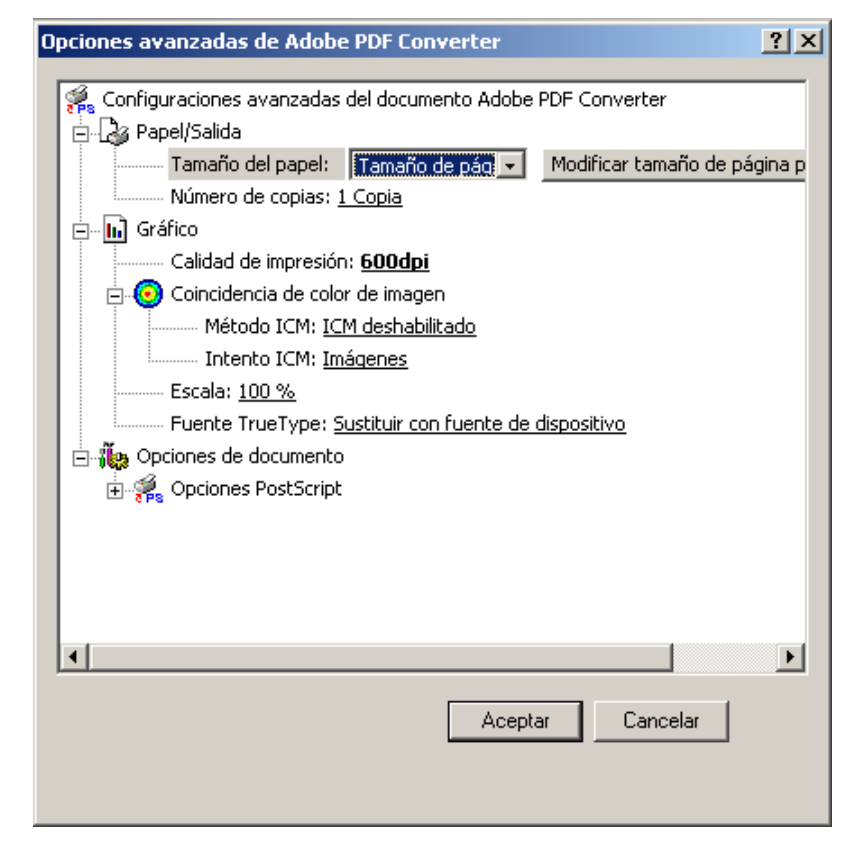

A "Calidad de impresión" 600dpi seran suficients, tot seguit anem a "Tamaño de papel" on triarem l'ultima opció del desplegable "Tamaño de página personalizado PostScript" on se'ns obrirà la següent captura:

| Definición de tamaño de pág                                                                   | ina personal                   | izado PostScript                                                                              | <u>?</u> × |
|-----------------------------------------------------------------------------------------------|--------------------------------|-----------------------------------------------------------------------------------------------|------------|
| Dimensiones de tamaño de pa       Ancho:     900.00     (25.       Alto:     1200.00     (25. | ágina personali;<br>40,<br>40, | zadas Unidades O Pulga <u>d</u> as O Pulga <u>d</u> as O Milímetr <u>o</u> s O Punto <u>s</u> |            |
| Dirección de alimentación de pa                                                               | apel: Lado la                  | argo primero                                                                                  | •          |
| <u>T</u> ipo de papel:                                                                        | O <u>H</u> oj                  | as sueltas 🛛 💿 Alimentación por gapel co                                                      | ontinuo    |
| <u>Márgenes de impresión respe</u>                                                            | cto a la direcció              | ón de alimentación de papel                                                                   |            |
| Dirección p <u>e</u> rpendicular:                                                             | 0.00                           | (0.00, 635000.00)                                                                             |            |
| Dire <u>c</u> ción paralela:                                                                  | 0.00                           | (0.00, 635000.00)                                                                             |            |

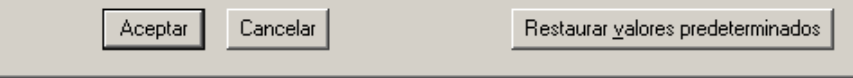

Aquí introduirem la mida del document PowerPoint que em apuntat al principi de tot, s'ha de tenir en compte que el PowerPoint te les mides en centímetres i aquí s'han d'apuntar en mil·límetres, en l'exemple un pòster de 90x120cm. Sempre hem d'apuntar la mida més petita primer i la més gran després, tant fa com sigui el nostre pòster, l'orientació ja l'hem escollit al menú anterior. Acceptem tots els diàlegs que se'ns han anat obrint i guardem el PDF a alguna carpeta. Al cap d'uns segons, o minuts depenent de la carrega del pòster, se'ns obrirà automàticament el PDF generat on haurem de comprovar que tot està i es veu com s'hauria.